## The Fresh Table of Scotia-Glenville MP076

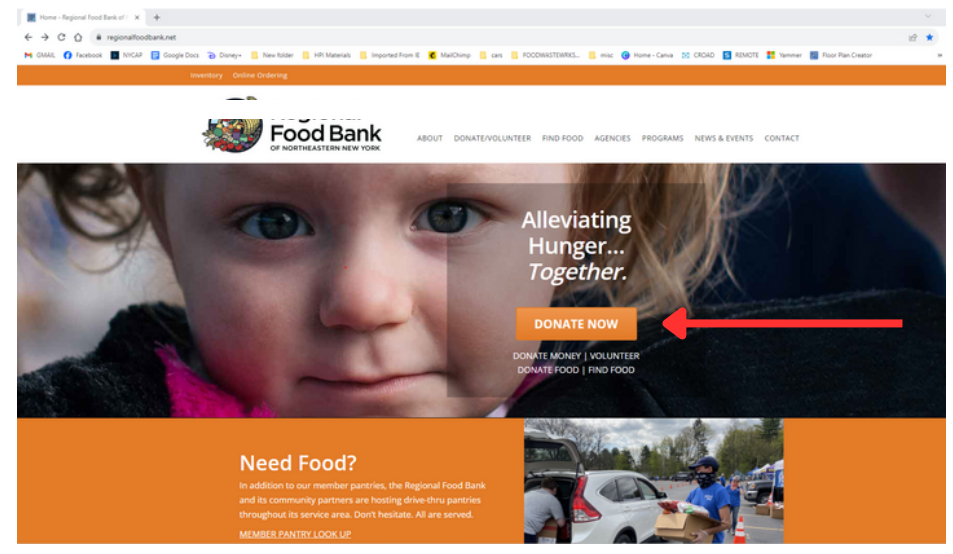

- 1. Visit our website, <u>www.regionalfoodbank.net</u>
- 2. Click **DONATE NOW** this will bring you to another page

Your paragraph text

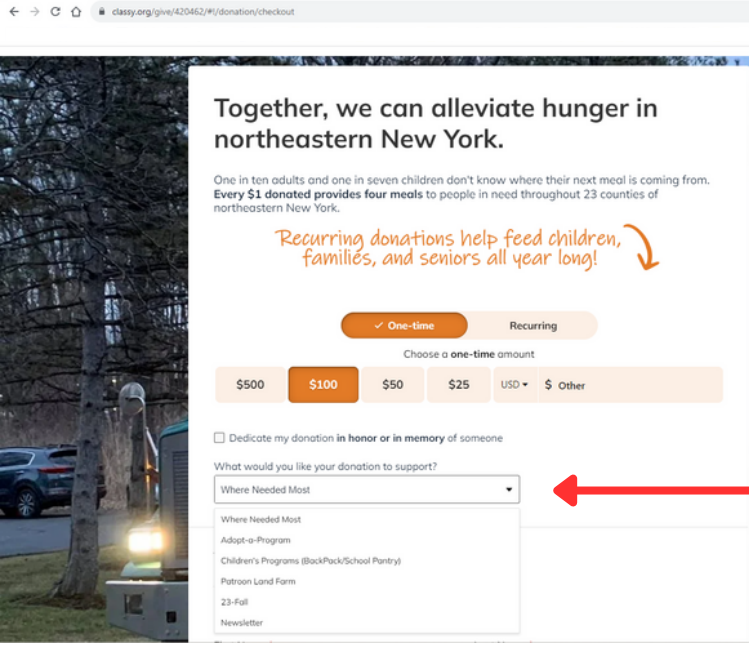

Donate to Regional Food Bank 
X
+

Donate to Regional Food Bank : X +
+
+ 
O 
O 
is classy.org/give/42048

Your Information

\$103.00 USD

•

## 3. Select whether the donation is **one** -time or recurring

For a one-time donation, select or enter amount you wish to donate For a recurring donation, select frequency and select or enter amount you wish to donate

4. Use the **"What would you like your donation to support**" drop-down list to choose **Adopt-a-Program** 

5. Fill out contact information -This is so our finance team can send you a donation receipt and the recipient will know who to thank!

6. Partner Agency Name/Number (leave blank if not applicable) -Enter Agency Refernce Number -<u>MP076</u> - so our finance team knows what account to apply the donation to.